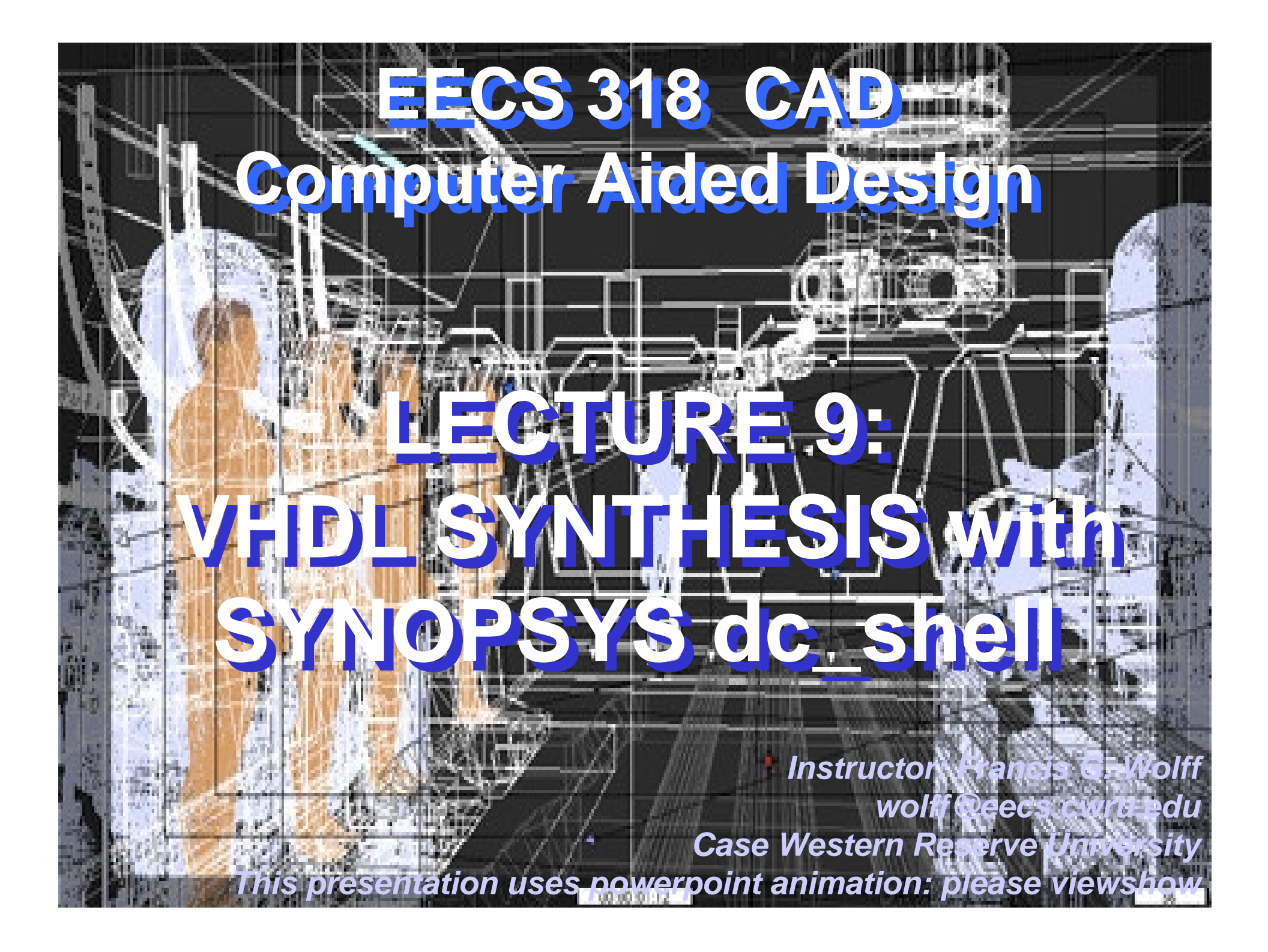

# **Generic 2-to-1 Datapath Multiplexor Entity**

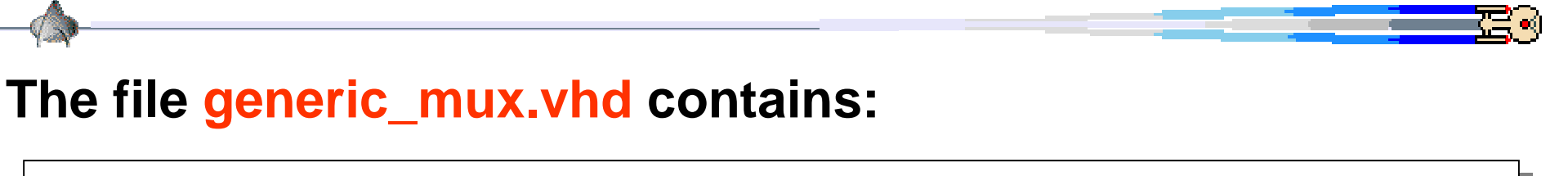

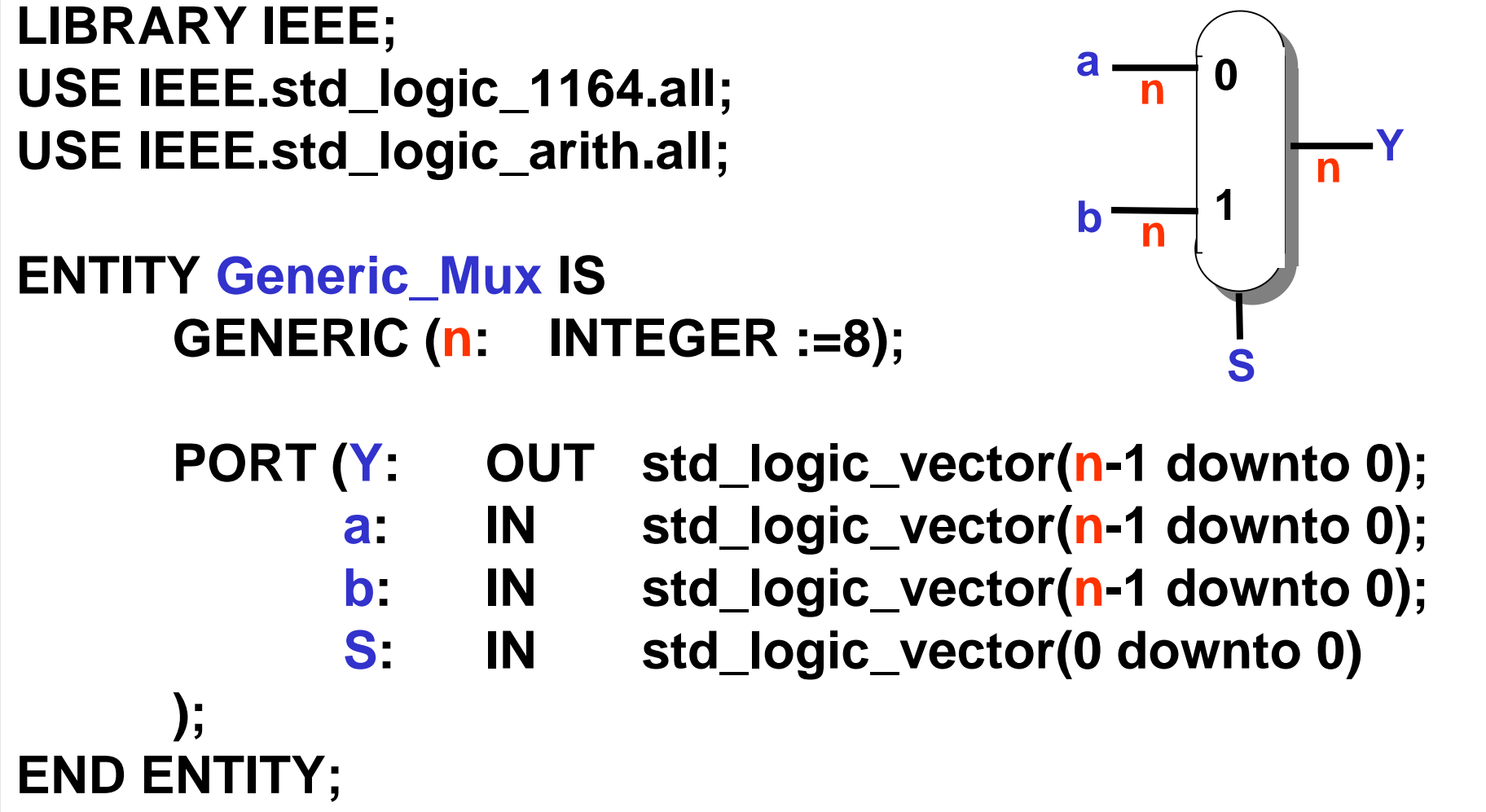

## **Generic 2-to-1 Datapath Multiplexor Architecture**

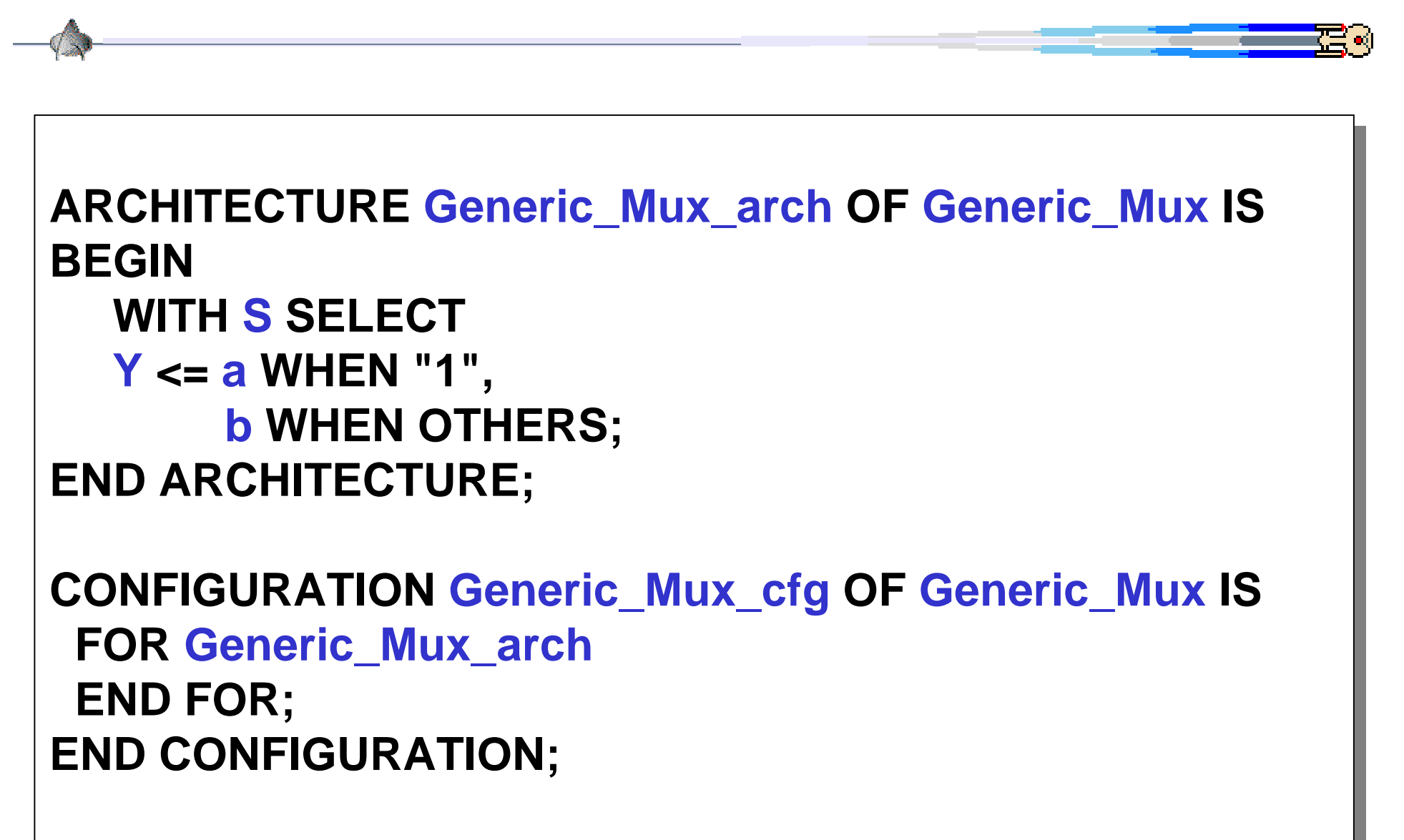

# Synthesis: Debugging syntax errors

| Open a host terminal #1 (or telnet) window and |                                 |  |
|------------------------------------------------|---------------------------------|--|
| Enter the generic_                             | _mux.vhd using an ascii editor: |  |
| vi generic_mux.vhd                             |                                 |  |
| i                                              | i for insert mode               |  |
|                                                | enter code                      |  |
| ESC                                            | Escape key to exit insert mode  |  |
| :w                                             | write the file but do not exit  |  |

Open another host terminal #2 (or telnet) window and start dc\_shell in order to analyze vhdl for syntax errors. dc\_shell > analyze -f vhdl generic\_mux.vhd

Use the editor in host #1 to to fix the errors then write (:w) then in host #2 type !an to reanalyze the vhdl source code until there are no more errors.

# Synthesis: Quick example of Design Compiler

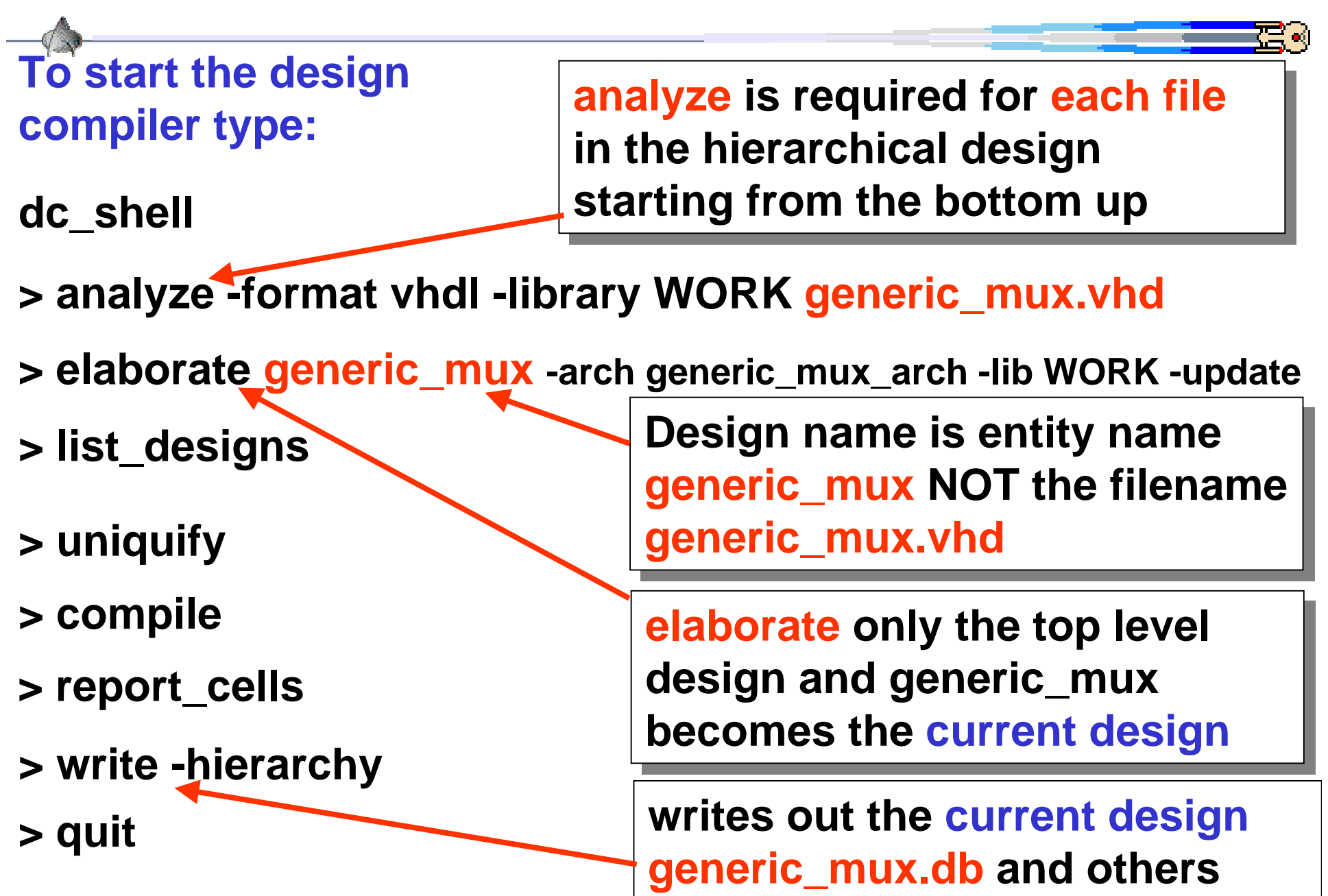

# Viewing Results: Design Analyzer (dc\_shell GUI)

To view .db logic gate files, type: design\_analyzer&

File => Read => generic\_mux.db

The system-level view is shown

double click on the generic\_mux icon to see the port-view

double click on the port view icon to see the gate-level view

In order to print: File => Plot => ok

File => quit => ok

# Synthesis: Design Analyzer quick overview

Design\_analyzer is just a GUI that is built on top of dc\_shell

• Every command in dc\_shell can be done with the file menu

To start the design analyzer GUI type: <a href="mailto:design\_analyzer&">design\_analyzer&</a>

File=>analyze=> generic\_mux.vhd => cancel

File=>elaborate=> library: click on file WORK Design: click on file generic\_mux\_arch => ok

Click on generic\_mux design icon then Edit=>Uniquify=>Hierarchy

Tools=>Design Optimization=>ok (now click on icon to view) File => save File => quit

## dc\_shell: analyze and elaborate

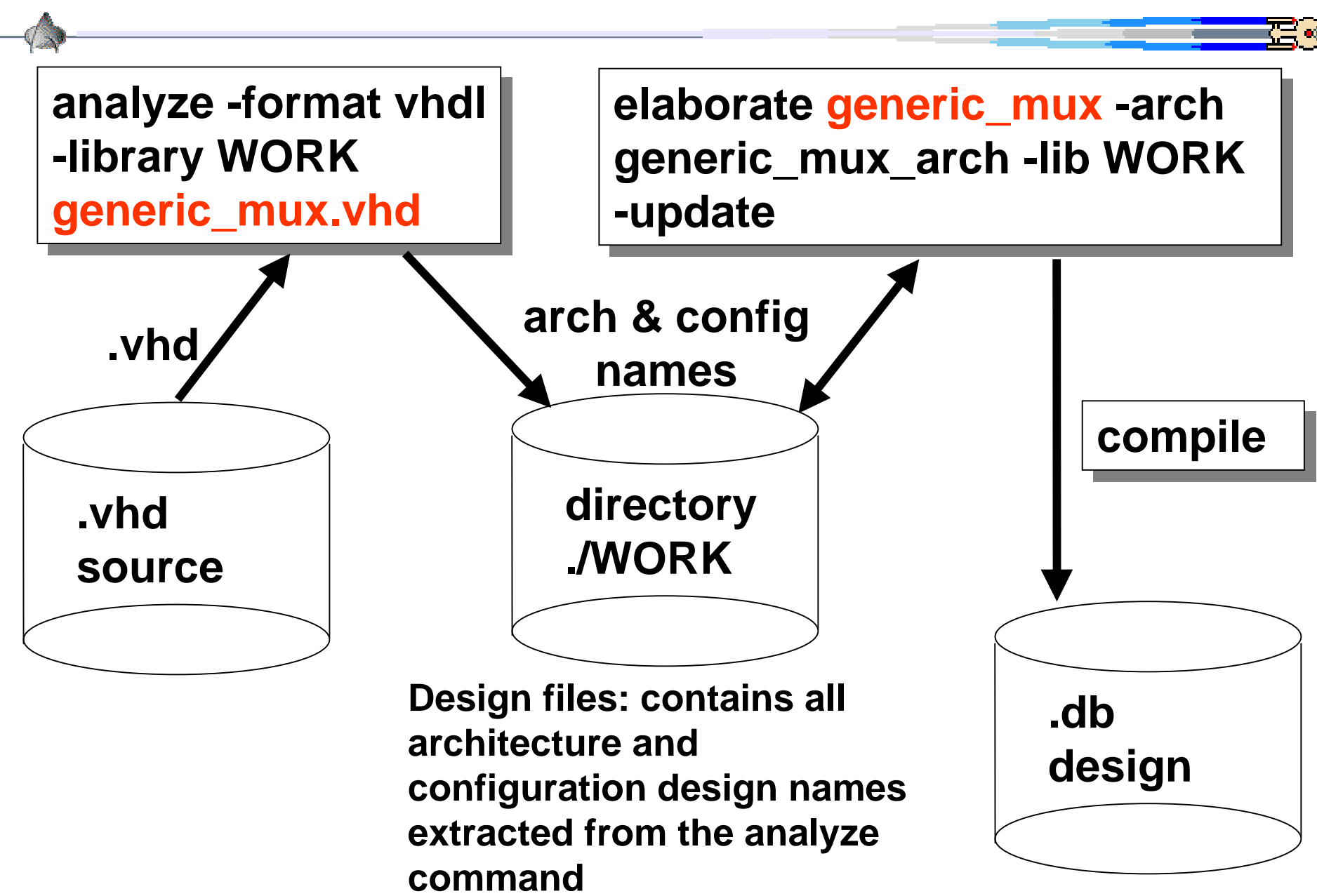

**CWRU EECS 318** 

# dc\_shell: analyze

explicit: analyze -format vhdl -library WORK filename.vhd

short form: analyze -f vhdl filename.vhd

The analyze command does the following

- Reads in the VHDL source file
- Check for errors (without building any generic logic)
- Creates VHDL library objects and stores them in -library WORK
   by the default library in the ".synopsys\_dc.setup" file define\_design\_library WORK -path ./WORK

If analyze command reports errors then

- The VHDL source must be fixed
- And analyze must be run again.

## dc\_shell: elaborate

**explicit: elaborate entityname** -architecture archname -update

short form: elaborate entityname -arch archname -update

The elaborate command does the following

- Elaborates the entity design read in by analyze (./WORK)
- Creates a technology-independent design
- Replaces VHDL arithmetic operators with Designware components
- Generic VHDL parameters can be set or changed elaborate ...... -parameters "N=1,Cout=2"
- Displays and sets the current design

## dc\_shell: report\_hierarchy, report\_design

# command: report\_hierarchy [-full]

Display the hierarchy of the current design

#### command:

#### report\_design

- Displays attributes of the current design, such as:
- Technology library, flip-flop types, operation conditions
- Wire load model, pin delays

# dc\_shell: list and current design

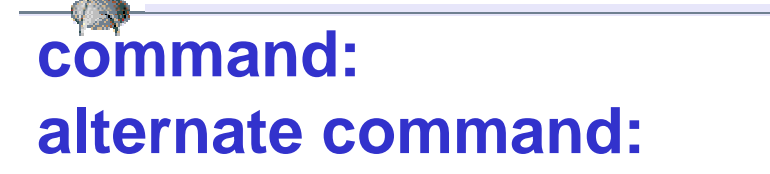

list\_designs list -designs

## The list -designs command does the following

- Ists each entity design name current read or elaborated
- A star (\*) preceding the design name is the current design
- Iists the file name of each design

command:

#### current\_design

Displays the current design to be compiled

command:

current\_design = "entityname"

Sets the current design to "entityname"

# dc\_shell: compile and design optimization

explicit: compile -map\_effort medium

## short form: compile

The compile command does the following

Performs logic-level and gate-level synthesis and

• area and delay optimizations on the <u>current</u> design

-map\_effort [ low | medium | high ]

 Specifies the relative amount of CPU time spend during the mapping phase of the compile. The default is medium.

-ungroup\_all

 Collapses all levels of hierarchy in a design, except those that have the don't\_touch attribute set.

# dc\_shell: report\_cell, report\_area

### command: report\_cell [-connection] [-verbose] [>filename.txt]

- Displays information about the ASIC logic cells in the current design
- -connection shows the netlist connections between cells
- -connection -verbose shows more netlist details
- Write the data to a file: report\_cell >generic\_mux\_cell.txt

#### command: report\_area [>filename.txt]

Displays cell area information in the current design

# dc\_shell: report\_port, report\_timing

## command: report\_port [-verbose] [>filename.txt]

- Displays port information the current design
- -verbose gives Input and Output delays

## command: report\_timing

Displays maximum delay timing in the current design

### command: report\_timing -delay [min|max|max\_fall|max\_rise]

Displays various delay timings in the current design

command: report\_timing -from <port> -to <port>

- Displays delay timing the current design
- For example: report\_timing -from X0 -to F

## dc\_shell: write

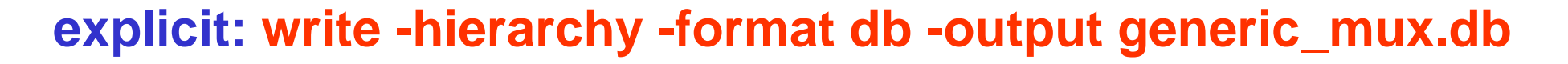

short form: write -h

The write command does the following

- Writes a design netlist or schematic from dc\_shell to a file
- -format [db | edif | vhdl | verlog ]
- -f [db | edif | vhdl | verlog ]
  - Specifies the output format of the design
  - db Synopsys internal database format (default)
  - edif Electronic Design Interchange Format
  - vhdl VHDL netlist based on technology files

-hierarchy or -h

• Write all designs in the hierarchy

# dc\_shell: include scripts

## command: include filename.dc\_shell

- Reads in and executes the file as dc\_shell commands
- Includes can contain includes and /\* comments \*/
- Using include files is the proper way to design ASICs

#### For example, the file <a href="mailto:generic\_mux.dc\_shell">generic\_mux.dc\_shell</a> contains:

analyze -format vhdl -library WORK generic\_mux.vhd elaborate generic\_mux -arch generic\_mux\_arch -lib WORK -update report\_hierarchy uniquify compile /\* write out reports use >> for append to file \*/ report\_cell >generic\_mux.report report\_area >>generic\_mux.report report\_timing >>generic\_mux.report write -hierarchy exit

# dc\_shell: help, history, sold, list

## command: list -commands

- Displays all the commands in dc\_shell
- command: history
  - Display all the commands excuted in dc\_shell
  - The history file is the user's directory as command.log

### command: help <dc\_shell\_command>

- Display dc\_shell command help
- For example: help report\_area

#### command: list -variables [system | compile | ... | all ]

Displays all the variables in dc\_shell

## command: sold &

- Displays the adobe .pdf Synopsys OnLine Documents
- Should be started outside of dc\_shell

# dc\_shell: internal Unix commands

command: Is [ -I ]

- Displays the current file directory
- Displays the current file directory in long format

## command: cd <directory>

- Set the current directory: cd /home/users/wolff
- Set the current \$HOME directory: cd
- Go up one directory level: cd ...

command: pwd

Display the current directory

#### **command: more filename**

Display the contents of a file: more generic\_mux.vhd

command: sh <Unix command>

Executes Unix shell commands outside dc\_shell: sh ps

# dc\_shell: Creating a Design Environment

The following steps are required to setup a design environment (note ~ is the user's home directory): (1) Make sure your Unix account uses cshell Otherwise everytime after you login & use synopsys: csh

- (2) create a directory, say:
- (3) create a work directory:

(4) copy the startup shell file:

mkdir ~/SYNOPSYS mkdir ~/SYNOPSYS/WORK cp /home/users/wolff/.cshrc ~ (5) copy the Synopsys setup files:

cp /home/users/wolff/SYNOPSYS/.synopsys\_dc.setup ~/SYNOPSYS cp /home/users/wolff/SYNOPSYS/.synopsys\_vss.setup ~/SYNOPSYS

- (6) Re-login to your Unix account
- (7) Enter into your design directory: cd SYNOPSYS
- (8) Start the Synopsys tool: dc\_shell

# dc\_shell: .synopsys\_dc.setup

Both dc\_shell and design\_analyzer reads the .synopsys\_dc.setup file <u>first</u> which contains default settings, search paths for work and technology directories

For example, suppose that the following line is contain in the ".synopsys\_dc.setup file"

define\_design\_library WORK -path ./WORK

then the dc\_shell command analyze analyze -format vhdl -library WORK generic\_mux.vhd

can be now accomplished without the -library WORK option:

analyze -format vhdl generic\_mux.vhd

## dc\_shell: .synopsys\_dc.setup example

```
/* For example, ".synopsys_dc.setup file" */
/* design_analyzer=>setup=>defaults: shows these 6 items */
company = "Case Western Reserve University"
designer = "Francis G. Wolff"
/* directory search paths for target, link, and symbol libs */
search_path = { . ./WORK /home2/synopsys/2000.05/libraries/syn }
link_library = { class.db }
target_library = { class.db }
/* symbol library contains graphical logic symbols */
symbol_library = { class.db lsi10k.sdb generic.sdb }
```

plot\_command "lpr -Polin404"
define\_design\_library WORK -path ./WORK
/\* design\_analyzer=>view=>style: don't show net or pins \*/
net\_name\_layer.visible = "true"
pin\_name\_layer.visible = "false"

## dc\_shell: .synopsys\_vss.setup example

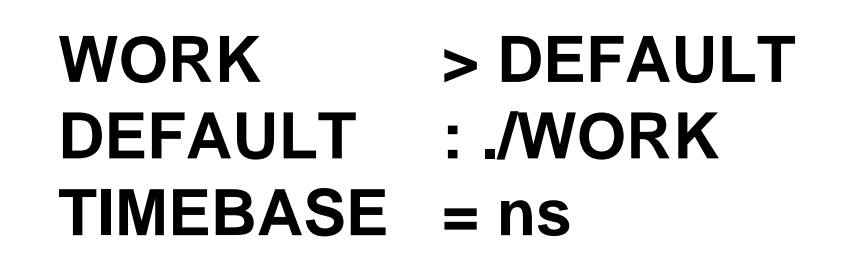

≓≪

# dc\_shell: cshell user environment: .cshrc example

A

| -{                                                                            |                                                           |
|-------------------------------------------------------------------------------|-----------------------------------------------------------|
| set history=300 savehist=300                                                  |                                                           |
| set path=( . /usr/ucb /bin /usr/bin /usr/local/bin /usr/ccs/bin )             |                                                           |
| set path=( \${path} /usr/local/sbin /usr/sbin )                               |                                                           |
| set path=( \${path} /usr/bin/X11 /usr/X/bin /usr/X/demo )                     |                                                           |
| # solaris paths                                                               |                                                           |
| set path=( \${path} /usr/dt/bin /usr/openwin/bin /usr/dt/appconfig/netscape ) |                                                           |
|                                                                               | # design_analyzer, dc_shell, fpga_shell, bc_shell         |
| umask 077                                                                     | set path = ( \${path} \${SYNOPSYS}/\${ARCH}/syn/bin )     |
| set prompt="cshell-\${user}@`hostname`:\${cwd}> "                             | setenv MANPATH \${MANPATH}:\${SYNOPSYS}/doc/syn/man       |
| setenv TERM vt100                                                             | setenv MANPATH \${MANPATH}:\${SYNOPSYS}/doc/pt/man        |
| setenv PRINTER olin404                                                        | # designware                                              |
|                                                                               | set path = ( \${path} \${SYNOPSYS}/\${ARCH}/dware/bin )   |
| if( \${?prompt} ) then                                                        | set path = ( \${path} \${SYNOPSYS}/\${ARCH}/pc/bin )      |
| alias setprompt 'set prompt = "cshell-\${user}@`hostname`:\$cwd> "'           | setenv MANPATH \${MANPATH}:\${SYNOPSYS}/doc/pc/man        |
| alias cd 'cd \!* ; setprompt'                                                 | setenv MANPATH \${MANPATH}:\${SYNOPSYS}/doc/motif/man     |
| alias pushd 'pushd \!* ; setprompt'                                           | setenv SIMWAVEHOME \${SYNOPSYS}/\${ARCH}/ssi              |
| alias popd 'popd \!* ; setprompt'                                             | set path = ( \${path} \${SYNOPSYS}/\${ARCH}/ssi/bin )     |
| setprompt                                                                     | set path = ( \${path} \${SYNOPSYS}/\${ARCH}/vhmc/bin )    |
| endif                                                                         | echo ".cshrc information: \$SYNOPSYS is mounted"          |
| # required by g++ compiler, runtime sharable libraries                        | else                                                      |
| setenv LD_LIBRARY_PATH /usr/local/lib:/usr/local/X11/lib:/usr/local/lib/X11   | echo ".cshrc warning: \$SYNOPSYS is not mounted"          |
| setenv LD_LIBRARY_PATH \${LD_LIBRARY_PATH}:/usr/dt/lib:/usr/openwin/lib       | endif                                                     |
| # require by make CC default                                                  |                                                           |
| setenv CC /usr/local/bin/gcc                                                  | setenv SYNOPSYS_SIM /home2/synopsys/simulation            |
|                                                                               | if -d \$SYNOPSYS_SIM then                                 |
| setenv LM_LICENSE_FILE 27000@jupiter.ces.cwru.edu                             | # vhdlan, vhdldbx, vhdlsim (event-based simulators)       |
| setenv SYNOPSYS /home2/synopsys/synthesis                                     | source \$SYNOPSYS_SIM/admin/setup/environ.csh             |
|                                                                               | echo ".cshrc information: \$SYNOPSYS_SIM is mounted"      |
| if -d \$SYNOPSYS then                                                         | # Setup environment for Cyclone RTL cycle-based simulator |
| source \$SYNOPSYS/admin/setup/environ.csh                                     | #                                                         |
| # Synopsys Online Documentation: sold                                         | #source \$SYNOPSYS/admin/setup/snps_cy.setup              |
| set path = ( \${path} \${SYNOPSYS} )                                          | else                                                      |
| <pre>set path = ( \${path} \${SYNOPSYS}/\${ARCH}/bin )</pre>                  | echo ".cshrc warning: \$SYNOPSYS_SIM is not mounted"      |
| <pre>set path = ( \${path} \${SYNOPSYS}/\${ARCH}/license/bin )</pre>          | endif                                                     |
| setenv MANPATH \${MANPATH}:\${SYNOPSYS}/doc/license/man                       | alias 1s ls -aF                                           |
|                                                                               | alias m more                                              |

# Team Assignment #4 Synthesis (1/3)

**Cyber Dynamics requires the following design** (note: all Terminator processor programs are set to read only mode.)

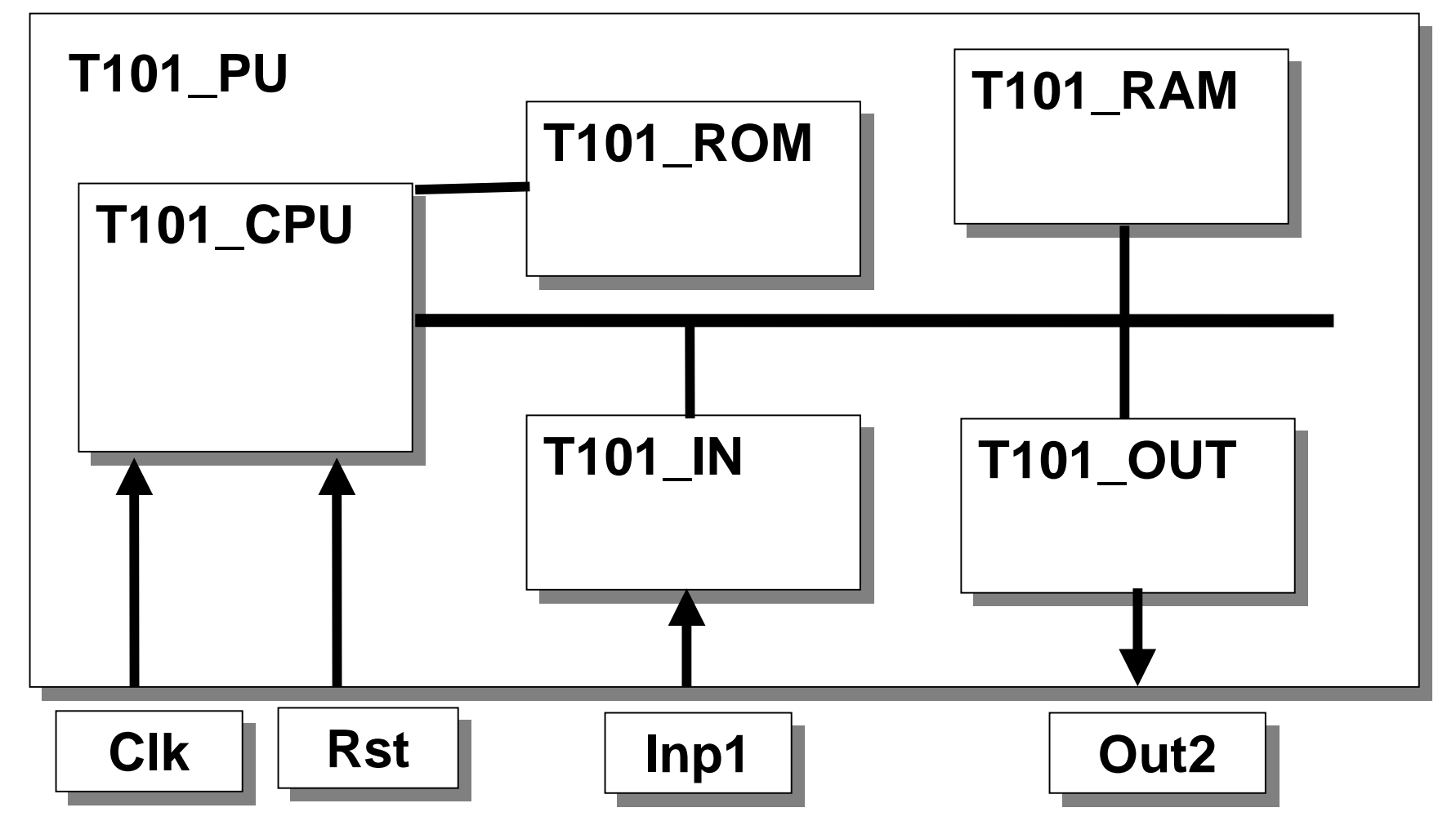

Ξ 📢

# Team Assignment #4 Synthesis (2/3)

## Processor

- There is no need to create and input and output opcode
- Pick a range of addresses and map that to i/o
- Note that RAM address cannot conflict with i/o address

#### All Team members should

- Review their individual designs (assignment #3)
- Choose the best ideas and combine them
- Submit a technical report

#### The report should contain the following

- Cover sheet, diagram, opcodes, formats, assembly code
- Each entity section should have the vhdl, and synthesis
- The dc\_shell include script file for the complete design

# Team Assignment #4 Synthesis (3/3)

## System Level: Team member #1 is responsible for

- T101\_PU.vhd entity, architecture, and configuration
- T101\_ALU.vhd, T101\_IN.vhd, T101\_OUT.vhd
- Coordinate RAM, ROM, I/O bus design

#### **Processor: Team member #2 is responsible for**

- T101\_CPU.vhd and T101\_FSM.vhd
- All datapath multiplexors, T101\_Mux\_XX.vhd
- Note that the RAM and ROM are outside the CPU

#### Memory: Team member #3 is responsible for

- T101\_ROM.vhd and machine language programs
- T101\_RAM.vhd
- T101\_REG.vhd